## INSTALLAZIONE APP MICROSOFT TEAMS SU CELLULARE ANDROID

Andare su play Store e selezionare Microsoft Teams e cliccare installa

| 08:37                                                                                                    | 19 Jul 🗎 | 08:37                                                               | tî li. ₩                                                                                           |  |  |
|----------------------------------------------------------------------------------------------------|----------|---------------------------------------------------------------------|----------------------------------------------------------------------------------------------------|--|--|
| ← 0                                                                                                    | 2 :      | <i>~</i>                                                            | ۹ :                                                                                                |  |  |
| Microsoft Team:<br>Microsoft Corporation                                                                             | s        | Microsoft Teams<br>In attesa<br>© Verificata da Play Protect        |                                                                                                    |  |  |
| Installa                                                                                                    |          | Annulla                                                             | Apri                                                                                               |  |  |
| Valuta questa app<br>Fai sapere agli altri la tua opinione                                                           |          | Novità •<br>Aggiornamento: 8 gen 2021                               | $\rightarrow$                                                                                      |  |  |
|                                                                                                    | ☆        | Ricevi chiamate da qualsiasi a<br>cui hai effettuato l'accesso, in  | Ricevi chiamate da qualsiasi account di Teams a<br>cui hai effettuato l'accesso, indipendentemente |  |  |
| Scrivi una recensione<br>Contatto sviluppatore                                                                       | ¥        | Valuta questa app<br>Fai sapere agli altri la tua opinic<br>& & & & | ™<br>☆ ☆                                                                                           |  |  |
| Partecipa al programma beta                                                                                          |          | Scrivi una recensione                                               |                                                                                                    |  |  |
| Prova le nuove funzioni prima della<br>loro distribuzione ufficiale e fornisci<br>il tuo feedback allo sviluppatore. |          | Contatto sviluppatore                                               | ~                                                                                                  |  |  |
| Partecipa Altre Informazioni                                                                                         | ~        | Partecipa al programm                                               | Partecipa al programma beta                                                                        |  |  |
| Info sull'app O <                                                                                                    |          | Prova le li vove funzioni oma<br>loro distribuzione ufficiale e fo  | della < O                                                                                          |  |  |

Attendere mentre lo smartphone completa l'installazione e cliccare su apri una volta terminato

| 08:38                                                                              | tt al 🗎               |                 | 08:39                            | 19 Jal 🗎                                                             |  |
|------------------------------------------------------------------------------------|-----------------------|-----------------|----------------------------------|----------------------------------------------------------------------|--|
| $\leftarrow$                                                                       | ५ :                   |                 |                                  |                                                                      |  |
| Microsoft Teams<br>Microsoft Corporation                                           |                       | Microsoft Teams |                                  |                                                                      |  |
| Disinstalla Ap                                                                     | ri                    |                 |                                  |                                                                      |  |
| Aggiornamento: 8 gen 2021                                                          | $\rightarrow$         |                 |                                  |                                                                      |  |
| Ricevi chiamate da qualsiasi account d<br>cui hai effettuato l'accesso, indipenden | i Teams a<br>temente  |                 | lnizia a usare<br>personale, az  | il tuo account Microsoft<br>iendale o dell'istituto di<br>istruzione |  |
| <b>Valuta questa app</b><br>Fai sapere agli altri la tua opinione                  |                       |                 |                                  |                                                                      |  |
|                                                                                    | $\overleftrightarrow$ |                 | Immetti indir                    | izzo e-mail, numero                                                  |  |
| Scrivi una recensione                                                              |                       |                 |                                  | Accedi                                                               |  |
| Contatto sviluppatore                                                              | ~                     |                 | Ottieni assistenza per l'accesso |                                                                      |  |
| Partecipa al programma beta                                                        |                       |                 | Registrati gratuitamente         |                                                                      |  |
| Prova leggiove funzioni Oma della<br>loro distribuzione ufficiale e fornisci       | < ?                   |                 | 111                              | 0 <                                                                  |  |

Non immettere indirizzo mail (a meno che non si possieda un account Microsoft) perché non è necessaria per la partecipazione al consiglio. Non cliccare accedi, non è necessario.

Una volta installata la app la si può chiudere.

*Successivamente cliccare sul* link *giunto via mail e selezionare* Teams *come app per aprire la riunione*.

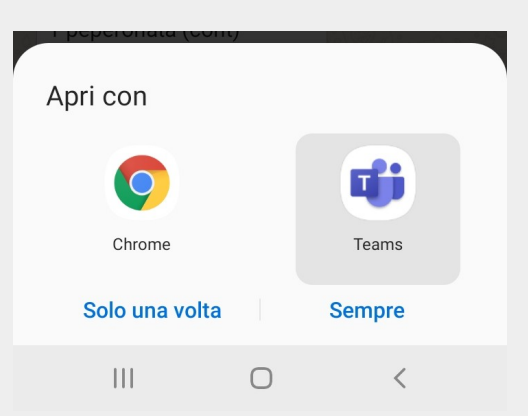

*Cliccare su* partecipa alla riunione *e scrivere il proprio* Nome e Cognome seguito dal ruolo separato da un trattino

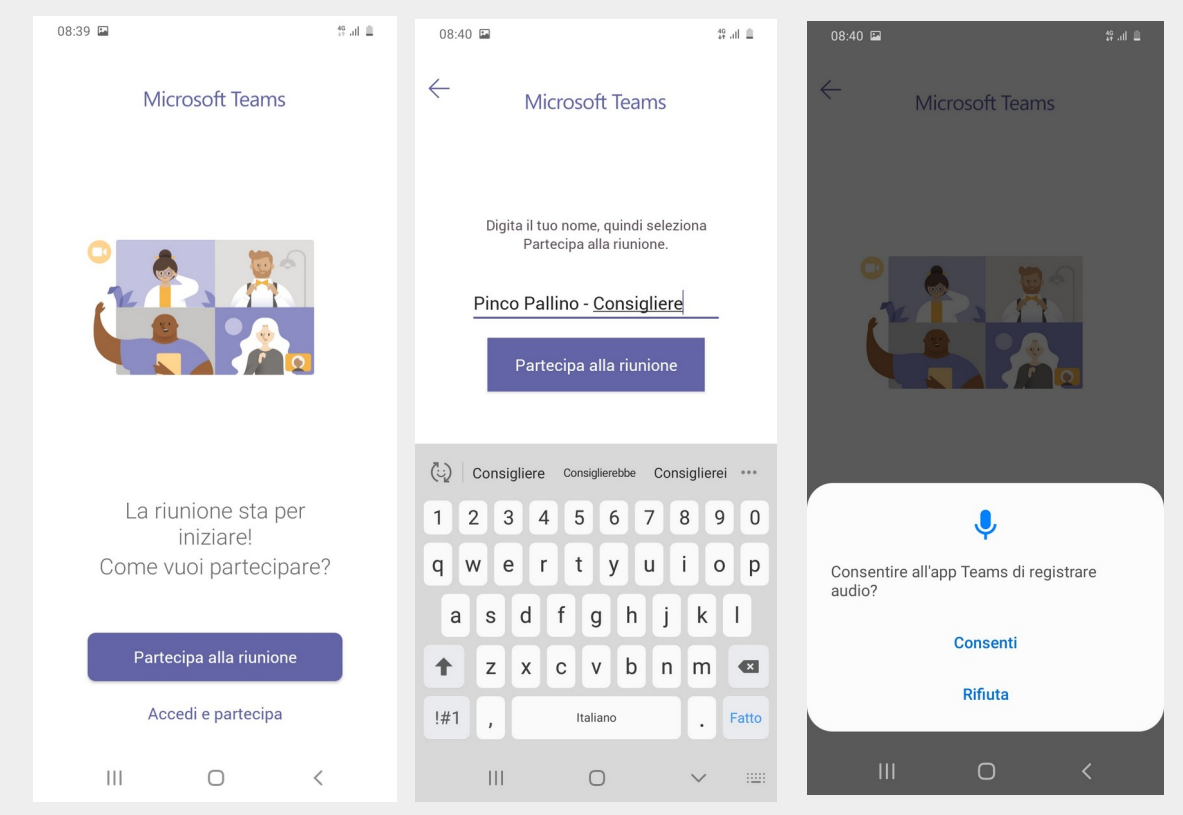

Dare l'autorizzazione alla app per usare microfono e video cliccando consenti